## Como habilitar o AMF no BCP?

Passo 1: Vá para a Plataforma Better Cotton:

https://cottonplatform.bettercotton.org/ Digite seu nome de usuário e senha e clique em **'login**'.

| ite Better Cotto | n.                  | 42               |                       |  |
|------------------|---------------------|------------------|-----------------------|--|
| -                | Faça o log          | in aqui.         |                       |  |
|                  | Nome de usuário     | DProcopio        |                       |  |
|                  | Palavra-passe       |                  |                       |  |
|                  | Lembre-me neste cor | nputador         | Não sei a minha senha |  |
|                  |                     | Início de sessão |                       |  |
|                  |                     |                  |                       |  |

**Passo 2**: Você verá agora a tela abaixo para configurar o AMF (autenticação multifator) para sua conta. Se você não quiser configurar o AMF (ainda), você pode clicar em '**Pular**'. No entanto, recomendamos que você habilite o AMF o mais rápido possível para manter os dados de sua empresa seguros. Se você quiser configurar o AMF, por favor clique em '**Próximo**'.

| A  | utenticação Multifator.                                                                                                    |     |
|----|----------------------------------------------------------------------------------------------------|-----|
| Pa | a melhorar a sogurança da osa conta, é altamente recomendável que você habilite a autenticação multifa<br>(MEA) para sua conta. Pressione em príarimo para continuar. | tor |
|    | Skip                                                                                                    |     |
|    |                                                                                                    |     |

**Passo 3**: Você precisa de um aplicativo TOTP (Senhas de uso único baseadas no tempo) compatível para configurar o MFA: por exemplo, o aplicativo Microsoft ou Google Authenticator

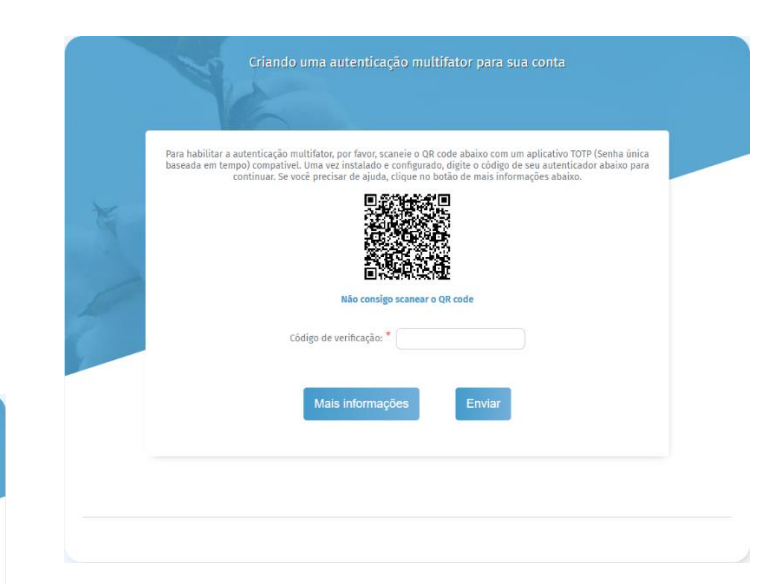

## Aplicativo Autenticador Microsoft

- Uma vez instalado, abra o aplicativo, vá para 'Verified ID's' (ícone mais à direita na parte inferior da tela).
- Quando você tiver escaneado o código QR, vá para 'Authenticator' (ícone mais à esquerda na parte inferior da tela), e lá você verá um código aparecer.
- Este código será atualizado toda vez que você tentar entrar no BCP.

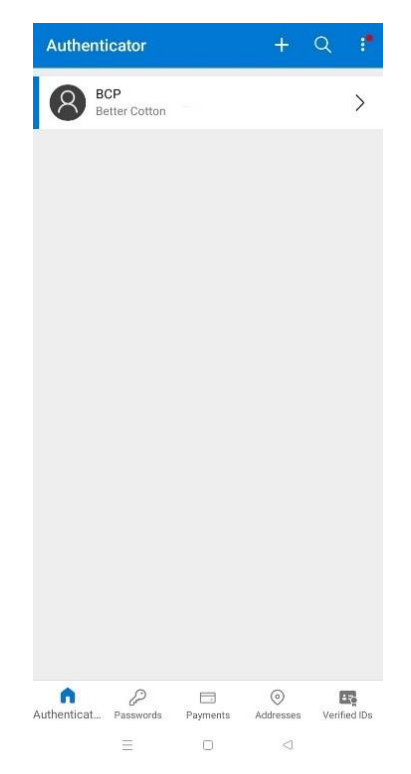

**Passo 4**: Da próxima vez que você entrar no BCP, você verá esta tela (após a tela de login), que lhe pedirá para verificar sua conta. Use seu aplicativo Microsoft Authenticator (ou qualquer outro aplicativo suportado) para gerar um código para fazer o login.

| -                           | Disc                                                                                                    |
|-----------------------------|----------------------------------------------------------------------------------------------------|
| Sua conta ten<br>em sua con | n a seifteración mitió-faster habittada. Yosó procisa forencer informações adicionais para fanor o login<br>na. A seure stara um automicación como automicación comogle cu. Microsofti para gener um códejo que<br>deve ser insertirio na calta abaitor. |
|                             | Verificar                                                                                                    |
|                             |                                                                                                    |
|                             |                                                                                                    |

Caso você não consiga usar seu smartphone para configurar o AMF, você também pode usar um aplicativo desktop: por exemplo, o Authy.

## Authy desktop app

 O Authy oferece um aplicativo de autenticação de desktop, como uma alternativa ao aplicativo para smartphone que foi descrito anteriormente. Você pode simplesmente baixá-lo e instalá-lo em seu computador, usando esta URL: <u>https://authy.com/download/</u>

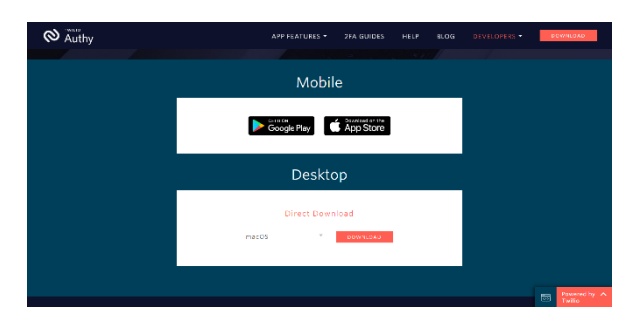

 A Depois de ter feito o download e registrado no Authy, clique no botão '+' para adicionar uma nova conta. Você será solicitado a adicionar o código dado pelo site que é a plataforma Better Cotton, neste caso.

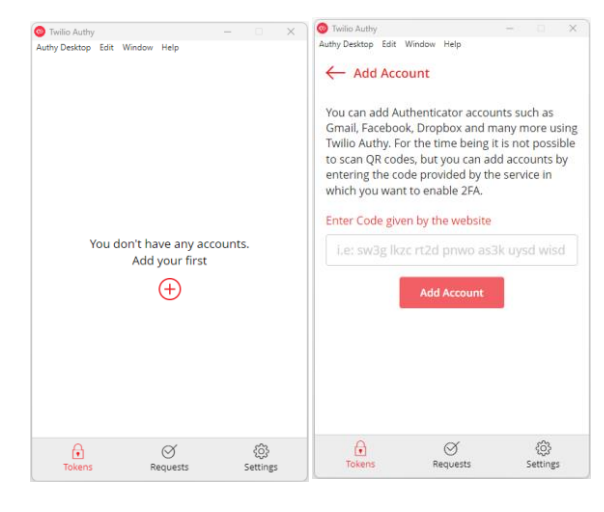

 Você pode obter este código na Plataforma Better Cotton clicando em 'Next' quando for solicitado a habilitar a autenticação multifator. Depois clique em 'Não consigo escanear o código QR'.

| Para habilitar<br>baseada em ti | a asteriticação multitator, por tavor, scaneie o QR code abaixo com um aplicativo TOTP (Senha única<br>sempo) compatível, Uma vez instalado e configurado, dígita o código de seu autenticador abaixo para<br>continuar. Se você precisar de ajuda, clique no bolho de mais informações abaixo. |
|---------------------------------|----------------------------------------------------------------------------------------------------|
|                                 |                                                                                                    |
|                                 | Não consigo scanear o QR code                                                                                                    |
|                                 | Côdigo de verificação: *                                                                                                    |
|                                 | Mais informações Enviar                                                                                                    |

 A Plataforma Better Cotton exibirá então um código alfanumérico.
Por favor, copie e cole este código de volta no aplicativo autenticador, e então clique em "Adicionar conta".

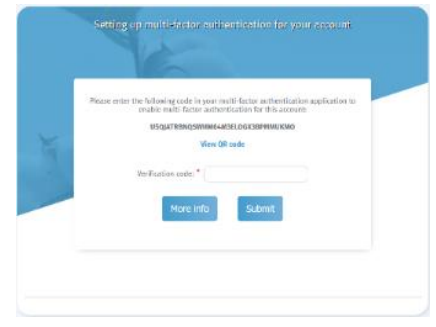

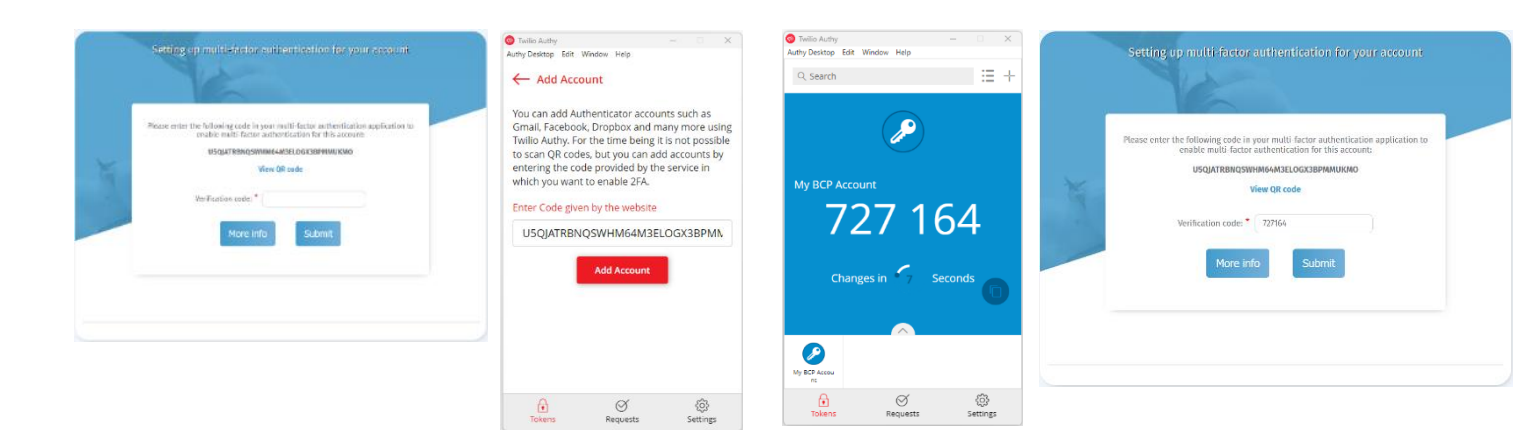

 O aplicativo pedirá então que você digite um nome e selecione um ícone para a conta que você acabou de adicionar. Isto é para ajudá-lo a reconhecê-lo facilmente no futuro.

| Twilio Authy<br>authy Desktop Edit W | indow Help         | - 0                   | × |
|--------------------------------------|--------------------|-----------------------|---|
| My BCP Account                       | lame and Log<br>nt | go                    |   |
| Generic                              | Black              |                       | * |
| Generic                              | Blue               | $\checkmark$          |   |
| 🤌 Generic                            | Green              |                       |   |
| 🤌 Generic                            | Orange             |                       |   |
| 🤌 Generic                            | Purple             |                       | - |
| Token length ⑦                       | 6-digit 07-        | digit 🔿 8-digi        |   |
| s:                                   | ove <u>(</u>       | <u>Delete</u><br>දුරු |   |

 O aplicativo autenticador irá então gerar um código depois que você clicar no botão salvar. Insira este código de volta na Plataforma Better Cotton e depois clique em 'Enviar' para completar o processo.  Você também verá uma notificação de confirmação no BCP depois de ter completado o processo.

| 🔹 🖪 DC system (Text)   | x +                                                                                                    | ν - σ X                          |
|------------------------|----------------------------------------------------------------------------------------------------|----------------------------------|
| () ()                  | O B #1 https://bichainfeed.com/index                                                                                                    | ම යි 🛛 🗐 =                       |
| o better<br>Tie ST     | RCIVIT-Better Cettee Initiative. Groups seen -                                                                                                    | ur 🔅 🔔 🖂 🕀 🗃                     |
| Company details 🔿      | Notifications.                                                                                                    |                                  |
| Reports >              |                                                                                                    |                                  |
| LF Result Indicators > | Delete Read Unread                                                                                                    |                                  |
| Sampling >             | II weltaka                                                                                                    |                                  |
| ECI Toolbox 🔹 🔾        | Two-factor autoentication enabled                                                                                                    | 01-02-0023 08:45:18              |
| Help >                 | Two-factor authentication has been enabled for your account. The next time you login, you will be asked to provide a verification code from your authenticator (appl to verify your identify. |                                  |
| ТгасеМар               | C T >> of tagefol                                                                                                    | 1 item(s)   items per page 100 😄 |
|                        |                                                                                                    |                                  |
|                        |                                                                                                    |                                  |
|                        |                                                                                                    |                                  |

Da próxima vez que você entrar no BCP, você precisará inserir um código (após a tela de login) do aplicativo Authy (ou qualquer outro aplicativo suportado) para completar o login.

IMPORTANTE: O AMF não permite o compartilhamento de contas. O Better Cotton aconselha fortemente contra o compartilhamento de contas, pois isto não é uma boa prática.

## Alguma pergunta?

Favor entrar em contato com o Helpdesk Better Cotton: <u>helpdesk@bettercotton.org</u>